## BAB IV HASIL DAN PEMBAHASAN

## 4.1 Hasil Dan Pembahasan

Tahapan ini berisi tentang hasil implementasi dari analisa dan perancangan yang telah dibuat serta dibahas pada bab-bab sebelumnya, system yang dihasilkan ini apakah sudah sesuai ataupun sudah memenuhi dengan kebutuhan masyarakat ataupun belum. Adapun untuk menjalankan aplikasi ini diperlukan adanya koneksi internet.

## 4.1.1 Tampilan Aplikasi Web User

1. Halaman Home

Halaman ini merupkan halaman paling awal ketika aplikasi web ini dibuka dan dijalankan, disini terdapat beberapa persyaratan pembuatan skck, contact person, halaman untuk login dan create akun.

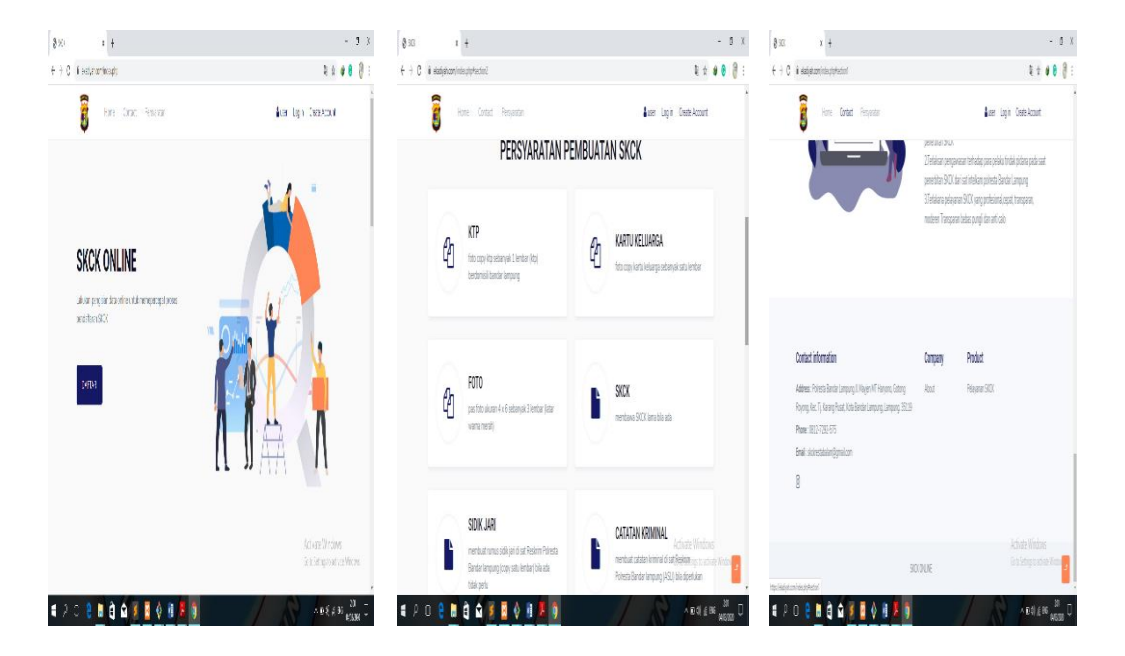

Gambar 4.1 halaman home

2. Halaman Create Account

Halaman ini merupakan pembuatan akun atau pengisian data usr untuk membuat akun yang nanti akan menjadi user id dan pasword.

| websiteonline.site/singup |               |                                                                                                    |                       |                                                                                                    |                                       |                                                                                                    |
|---------------------------|---------------|----------------------------------------------------------------------------------------------------|-----------------------|----------------------------------------------------------------------------------------------------|---------------------------------------|----------------------------------------------------------------------------------------------------|
|                           |               |                                                                                                    | Ŷ                     |                                                                                                    | Θ                                     | 1                                                                                                    |
| SKCK Home                 |               | 🛎 user                                                                                                    | Logout Create Account |                                                                                                    |                                       |                                                                                                    |
| egistrasi Acount          |               |                                                                                                    |                       |                                                                                                    |                                       |                                                                                                    |
| KTP                       | First Name    |                                                                                                    |                       |                                                                                                    |                                       |                                                                                                    |
| st Name                   | Email         |                                                                                                    |                       |                                                                                                    |                                       |                                                                                                    |
| ssword                    | Jenis Kelamin |                                                                                                    |                       |                                                                                                    |                                       |                                                                                                    |
| Registrasi                | LARI-LARI     |                                                                                                    | •                     |                                                                                                    |                                       |                                                                                                    |
| ontact information        | Company       | Support                                                                                                    | Product Window        |                                                                                                    |                                       |                                                                                                    |
|                           | company       | oupport                                                                                                    | CONTRACTINGS TO ACTIV |                                                                                                    |                                       |                                                                                                    |
|                           | EFERE Form    | EFERE From<br>egistrasi Acount<br>IKTP From Front Name<br>at Name Email<br>asward Email<br>Segistrasi<br>Pergistrasi | EVER EVER             | Excell     Excell       egistrasi Account       egistrasi Account       excell       excell | Network     Logent     Create Account | Extent     Extent     Extent       egistrasi Acount       ixTP       ixTP       ixTama       ixTama    < |

Gambar 4.2 halaman create accaount

3. Halaman Login User

Halaman ini berisakan dimana user yang akan login/masuk dalam system pembuatan skck baru sebelum masuk pada tahap selanjutnya dengan memasukan user id dan password.

| * | Login |           | ×             | +              |                       |               | -           | 0             | × |
|---|-------|-----------|---------------|----------------|-----------------------|---------------|-------------|---------------|---|
| ÷ | → C   | i website | online.site/l | ogin           |                       |               | * 🔮 😨       | θ             | 1 |
|   |       |           | ſ             |                |                       |               |             |               |   |
|   |       |           |               |                |                       |               |             |               |   |
|   |       |           |               |                |                       |               |             |               |   |
|   |       |           |               |                |                       |               |             |               |   |
|   |       |           |               |                | Member Login          |               |             |               |   |
|   |       |           |               |                | 🖉 Email               |               |             |               |   |
|   |       |           |               |                |                       |               |             |               |   |
|   |       |           |               |                | Password              |               |             |               |   |
|   |       |           |               |                | LOGIN                 |               |             |               |   |
|   |       |           |               |                | Contraction of the    |               |             |               |   |
|   |       |           |               |                |                       |               |             |               |   |
|   |       |           |               |                |                       |               |             |               |   |
|   |       |           |               |                |                       | Activata Wi   |             |               |   |
|   |       |           |               |                | Create your Account → | Go to Setting |             |               |   |
|   | م     | 0         | e             | â <b>( N</b> ) |                       |               | 다) ENG 11:0 | 8<br>2020 - 5 | 2 |

Gambar 4.3 halaman login user

4. Halaman Regitrasi Data Diri User

Halaman ini adalah halaman dimana proses pengisian data user yang akan membuat skck baru serta syarat-syarat yang ditentukan.

|       | × 🐗                 | HCK X +                                                                                           |                     |         |     | - |   | a |
|-------|---------------------|---------------------------------------------------------------------------------------------------|---------------------|---------|-----|---|---|---|
| C O P | localhost:8000/Home | ar.                                                                                               |                     | 04      | ☆   |   | 0 | Θ |
| S     | KCK                 | Home                                                                                              | a user              | Log     | out |   |   |   |
|       |                     | SILAHKAN LAKUKAN REGISTRASI DATA DI                                                               | IRI                 |         |     |   |   |   |
|       |                     | berikut tahapan yang harus di isi sebagai syarat perlengkapan dari pembuatan skck online          |                     |         |     |   |   |   |
|       |                     | JSER                                                                                              |                     |         |     |   |   |   |
|       | Isi Form Daftar     | Pertanyaan Surat Keterangan Catatan Kepolisian dengan data diri Anda dan sesui dengan kartu kelua | rga atau di ktp asl | li Anda |     |   |   |   |
| 1     | Registrasi          |                                                                                                   |                     |         |     |   |   |   |

Gambar 4.4 halaman registrasi user

5. Halaman Registrasi

Halaman ini adalah pengisian biodata diri user yang akan membuat skck sebelum ketahap selanjutnya.

| 0 0 4 indites Still For Cracity 5 | 1 - 84                  | N D Ø Ξ € → C & O Detah | ust 2009 For Catalon 15 | 8 - 8 ģ II. D 🕯 | = (+) + @ @ | 0 🖓 (cohestilli) (mitrativ) (5          |           | 8 -84             |       |
|-----------------------------------|-------------------------|-------------------------|-------------------------|-----------------|-------------|-----------------------------------------|-----------|-------------------|-------|
| KCK 🔤                             | ∎ieer Logiu             | SKCK =                  |                         | fiss. pilit     | SKCK        | Hune                                    |           | <b>1</b> 1597   L | Logat |
|                                   |                         | HENRINELIKE (SK         | nSL-M                   |                 | POCOW       | u .                                     |           |                   |       |
| NARUSER                           |                         | las -                   | in .                    |                 | Sector Ter  | thr                                     | bharluits |                   |       |
| tild legist                       | 業計画                     | Hans lengkap            | undisă                  | ł               | P900        | KAN.                                    | : m12/wy  |                   |       |
| mittiyyy                          | llenkah 📫               | şm                      | (Hargsan                |                 |             |                                         |           |                   |       |
| çana                              | pekerjan                | isin                    | ; leberçsan             |                 | PEAK        |                                         |           |                   |       |
| isin .                            | :                       | Neja                    | ant                     |                 | ()+14       |                                         |           |                   |       |
| B)an                              | int                     | périjan                 | and                     |                 | jibia       | иментералиристичерине:                  |           |                   |       |
|                                   |                         |                         |                         |                 |             |                                         |           |                   |       |
| leiustan                          | lepetar                 | AREADOG                 |                         |                 | 20ain Per   | ian ap ?                                |           |                   |       |
|                                   |                         | la:                     | in:                     |                 | jeziat      |                                         |           |                   |       |
| etsleann                          | tos                     | Hans lengkap            | unulusia                | ž               |             |                                         |           |                   |       |
| LANI-LAN                          | # Bunez No lie seiected | şanı                    | Atorgaan                |                 | Baginat     | a putusanja dan yonis italim ?          |           |                   |       |
| piece Pip                         | Lipicas (K)             | isin                    | : lebrijsen             |                 | jezel       |                                         |           |                   |       |
| <b>Brokee.</b> No file selected   | Brunez No tie seiected  | Rega                    | and                     |                 | (lainta     | udan sedara dalam armes serkara adama ? |           |                   |       |
|                                   |                         |                         | deed                    |                 |             |                                         |           |                   |       |

Gambar 4.5 halaman regitrasi

6. Halaman Lihat Hasil

Halaman ini adalah hasil pengisian biodata sudah lengkap atau tidak pengisian formulir data skck seseorang tersebut.

| SKCK - ADN                         | MIN 🗙 🙆 SKO                | c                | × +            |                |                  |       |           |                 |                                        |                       | -         | σ             | × |
|------------------------------------|----------------------------|------------------|----------------|----------------|------------------|-------|-----------|-----------------|----------------------------------------|-----------------------|-----------|---------------|---|
| $\  \   \in \   \rightarrow \   G$ | Iocalhost:8000/getdata/col | ba@gmail.com     |                |                |                  |       |           |                 |                                        | ☆                     | ۰         | Θ             | : |
|                                    | SKCK                       | ome              |                |                |                  |       |           |                 | 🛔 user 🛛 L                             | .og out               |           |               | Î |
|                                    |                            |                  |                |                |                  |       |           |                 |                                        |                       |           |               | ÷ |
|                                    | Cetak Kartu 🔒 🛛 Kirim Perr | nintaan Pembuata | in SKCK 🚀 🛛 Ju | ımlah Cetak 🛛  | 1                |       |           |                 |                                        |                       |           |               | ł |
|                                    |                            |                  |                |                |                  |       |           |                 |                                        |                       |           |               | I |
|                                    | DATA DIRI                  |                  |                |                |                  |       |           |                 |                                        |                       |           |               | ł |
|                                    | Nik                        | First.name       | Last.name      | Tgl.lahir      | Setatus.user     | Agama | Pekerjaan | Пр              | Alamat                                 | Kelu                  |           |               | ÷ |
|                                    | 2409283402384082           | coba             | coba           | 2020-<br>03-01 | belum<br>menikah | islam | mahasiswa | 017726687688678 | bandar<br>lampung                      | band<br>Iamp          |           |               | I |
|                                    | τ.                         |                  | _              |                |                  |       |           |                 |                                        | ÷                     |           |               | 1 |
|                                    |                            |                  |                |                |                  |       |           |                 |                                        |                       |           |               |   |
|                                    | Contact information        |                  |                |                | Com              | ipany | Sup       | port            | Activate V<br>Go to Setting<br>Product | Vindow<br>Is to activ |           | DWS.          | Ţ |
| م ∎                                | 0 👌 📄 🖨                    | 🖬 📙 🛛            | 1 🧿 🔹          | > /            |                  |       |           | R               | ^ to                                   | ¢0 % E                | NG 14/04/ | 3 [<br>2020 [ | þ |

Gambar 4.6 halaman lihat hasil

7. Halaman Cetak Kartu

Halaman ini adalah berisi hasil akhir data user untuk dibawa ke polresta untuk mendapat validasi atau cap dari polresta bahwa SKCK tersebut sudah dapat digunakan dengan si user.

| KEPOLISIAN NEGA<br>DAER<br>RESOR LAI<br>Jalan Zainal Abidin P                                     | RA REPUBLIK INDO<br>AH LAMPUNG<br>MPUNG SELATAN<br>agar Alam Nomor 142                                              | NESIA<br>kalianda                                                                                           | Nemer : 21611050011001. |
|---------------------------------------------------------------------------------------------------|----------------------------------------------------------------------------------------------------|----------------------------------------------------------------------------------------------------|-------------------------|
|                                                                                                   | st                                                                                                    | RAT KETERANGAN CATATAN KEPOLIS<br>POLICE RECORD                                                             | ISAN                    |
| Diterangkan bersama in                                                                            | i babwa:                                                                                                    |                                                                                                    |                         |
| Name                                                                                              | : NIS                                                                                                    | A                                                                                                    |                         |
| Jenis Kelamin<br>Sex                                                                              | : PE3                                                                                                    | IEMPUAN                                                                                                    |                         |
| Kebangasaan<br>Nationalty                                                                         | : Inde                                                                                                    | mesia                                                                                                    |                         |
| Agama<br>date of birth                                                                            | : isla                                                                                                    | 20                                                                                                    |                         |
| Tanggal Lahir<br>Religion                                                                         | : 199                                                                                                    | 8-10-10                                                                                                    |                         |
| Tempat tinggal Sekarar<br>Carete Address                                                          | e ion                                                                                                    | metro, metro                                                                                                |                         |
| Pekerjaan<br>Occupation                                                                           | : win                                                                                                    | maha                                                                                                    |                         |
| Norner kartu Tanda per<br>Citizent Card Number                                                    | studuk : win                                                                                                    | menha                                                                                                    |                         |
| Runnus Sidik Jari<br>Finger print Formula                                                         |                                                                                                    |                                                                                                    |                         |
| Secolah diadakan peneli                                                                           | ian hinnen one di bahan                                                                                             | kan awat kanacanan ini didaandran kanada-                                                                   |                         |
| As of screening through                                                                           | the issue hereof by viru                                                                                            | e of:                                                                                                    |                         |
| a. Ca                                                                                             | atan kepolisian yang ada                                                                                            |                                                                                                    |                         |
|                                                                                                   | ssiting Police recod                                                                                                |                                                                                                    |                         |
| <b>e</b> . su                                                                                     | ar kererangan dari Kepa                                                                                             | a desa / turan                                                                                              |                         |
| lakwa nama terselati<br>the bearer hereof prov<br>Schame in b<br>during his/h<br>Sumpai den<br>to | fiatas tidak memiliki er<br>ta nat ta be involved in<br>mala di indonesia dari<br>er stay ini indonesia fron<br>gan | statan atau heterlikatan dalam kegiatan keriminal apag<br>any oriminal azar<br>. 2020-10-14<br>. 2020-10-20 | -                       |
| ,                                                                                                 | Cotoranzan ini diborika                                                                                             | n berbunzan denaran permehanan                                                                              |                         |
|                                                                                                   | This certificate is issue                                                                                           | al at the request to the aplicant                                                                           |                         |
| Untuk Keperluan<br>For The propose                                                                | UNTUK LAMA<br>PEKERJAAN                                                                                             | RAN                                                                                                    |                         |
|                                                                                                   | 2020-10-14                                                                                                    |                                                                                                    |                         |
| Bertaku tanggal<br>Valid From                                                                     |                                                                                                    |                                                                                                    |                         |
| Berlaku tanggal<br>Valid From<br>Sampai dengn<br>to                                               | : 2020-10-20                                                                                                    |                                                                                                    |                         |

Gambar 4.7 halaman cetak kartu

8. Halaman Notifikasi Pada Email User

Halaman ini adalah berisi hasil pemberitahuan dari pihak polresta bahwa untuk pembuatan skck baru telah disetujui.

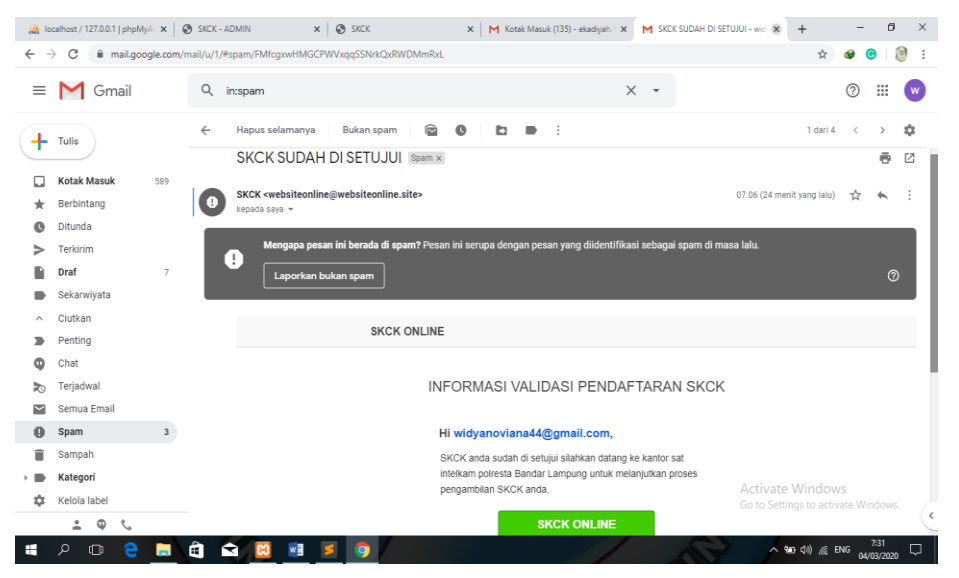

Gambar 4.8 halaman notifikasi pada email user

## 4.1.2 Tampilan Aplikasi Web Admin

1. Halaman Home Admin

Halaman ini merupkan halaman yang berisikan login admin ketika aplikasi web ini dibuka dan dijalankan.

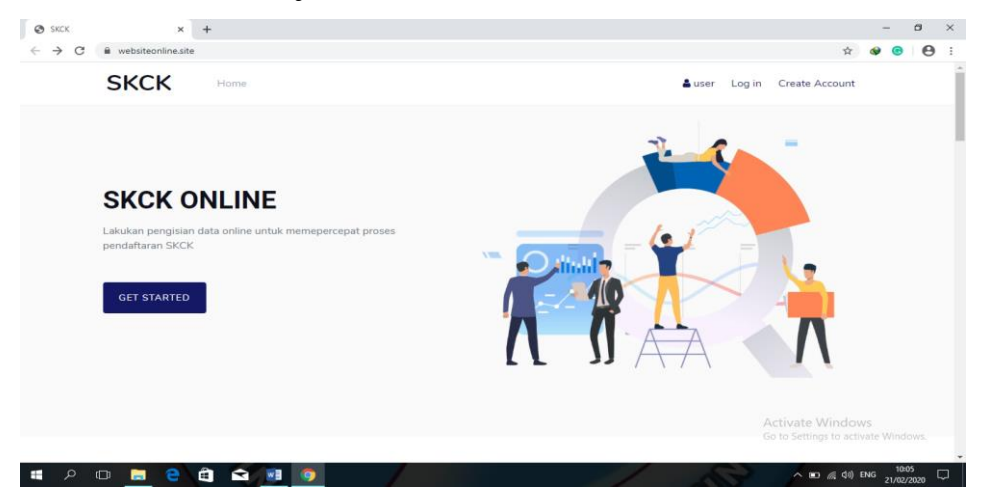

Gambar 4.9 halaman home admin

2. Halaman Login Admin

Halaman dimana admin masuk melalui user id dan password yang sudah dimiliki oleh admin.

| <ul> <li>♣ Login</li> <li>← → C â websiteonli</li> </ul> | x 🛪 SKCK x   + |                       | - ¤ ×<br>∾☆ <b>⊛⊚</b> 9:                               |
|----------------------------------------------------------|----------------|-----------------------|--------------------------------------------------------|
|                                                          |                |                       |                                                        |
|                                                          |                | Member Login          |                                                        |
|                                                          |                | admin@gmail.com       |                                                        |
|                                                          |                | LOGIN                 |                                                        |
|                                                          |                |                       |                                                        |
|                                                          |                | Create your Account → | Activate Windows<br>Go to Setting: to activate Windows |
| د کی اور اور اور اور اور اور اور اور اور اور             |                | 1                     | ∧ ‱ (¢) ENG 1221                                       |

Gambar 4.10 halaman login admin

3. Halaman Dashboard Admin

Halaman ini berisikan data data user yang sudah masuk dan berhasil cetak kartu.

| SKCK ONLINE                      |                          |                            |                |                       |                             |                                |                                     |                | 0  |
|----------------------------------|--------------------------|----------------------------|----------------|-----------------------|-----------------------------|--------------------------------|-------------------------------------|----------------|----|
| Dashboard<br>URES<br>kcount User | MENUNGGU DIAMBIL<br>O    | C                          | HISTORY P<br>3 | ENGAMBILAN            | Ð                           | TANGGAU<br>12-00<br>Fri, 2020- | . DAN WAKTU<br><b>)-56</b><br>02-21 |                | -  |
|                                  | Data Pendir<br>Show 10 ÷ | )g<br>Jentries             |                |                       |                             |                                | Search:                             |                |    |
|                                  | No TI                    | Nik 11<br>1572839300202027 | Nama 💷         | kelamin <sup>11</sup> | Email<br>ekalpg89@gmail.com |                                | Waktu<br>2020-02-26                 | OPSI<br>Detail | 11 |
|                                  |                          | 400 1507000000000          | ba             | L                     | mail@gmail.com              |                                | 2020-02-27                          | Detail         | ]  |
|                                  | 2                        | 1234567890000000           |                |                       |                             |                                |                                     |                | -  |

Gambar 4.11 halaman dashboard admin

4. Halaman Menunggu Diambil

Halaman ini berisikan data data seseorang yang sudah masuk dan berhasil cetak kartu sebelum menerima validasi dari polresta.

| § 301-1011       | x + - Ø X                                                                                                    | 🕏 SICE-KUMI x +                                   | - 0 X                                                                                                    |
|------------------|----------------------------------------------------------------------------------------------------|---------------------------------------------------|----------------------------------------------------------------------------------------------------|
| € 3 C li vesteri | the state of the state of the s | ← → C © locathore#XXXVI/sersDetail/cobe@gmail.com | <b>☆ ֎ Θ θ</b> :                                                                                                    |
| SICKONUNE        | •                                                                                                    | SKCK ≡                                            | 0                                                                                                    |
| 🗄 Dathard        | Merunggu dambi                                                                                                    | Dataout     FOTO Data Dri                         |                                                                                                    |
| i kartis         | Stw () ; stin. Sand                                                                                                    | Accurtiliar Nik :249223342254482                  | - 1                                                                                                    |
| leg 11           | No. 1. No. 1. Nov. 1. March 1. End. 1. (19) 1. (19) 1.                                                                                                    | Units First Name :coba                            | - 1                                                                                                    |
|                  | No data available in table                                                                                                    | Tgrishir :2020-03-01                              |                                                                                                    |
|                  | No No Nana kézni Enal 073 073                                                                                                    | Status user : belum menikah<br>Acama :siam        |                                                                                                    |
|                  | Storing for I dilettes Pesias Net                                                                                                    | Junta Cinal () Pekerjaan : mahasiswa              |                                                                                                    |
|                  |                                                                                                    | Telon :017726687688678                            |                                                                                                    |
|                  |                                                                                                    | Alamat : bandar lampung                           |                                                                                                    |
|                  |                                                                                                    | kelurahan : bandar lampung                        |                                                                                                    |
|                  |                                                                                                    | kepertuan : daftar kerja .<br>Actival             | e Windows                                                                                                    |
|                  | Alaris vederity by 2000 Giro Schigo tradient Window                                                                                                    | Detail Pendelian Grito Se                         | lings to activate Windows.                                                                                                    |
| <b>1</b> / 0 📘   | ) () () () () () () () () () () () () ()                                                                                                    | # P D E B d G B B 9 0 A                           | 1211<br>(111) (1211) (1211 |

Gamabr 4.12 halaman menunggu diambil

5. Halaman History Pengambilan

Halaman ini berisikan tentang data user yang sudah memvalidasi data nya lalu diterima oleh admin dan akan masuk ke dalam database.

| SKCK ONLINE |           |                   |              |           |                           |                                 |               |               |
|-------------|-----------|-------------------|--------------|-----------|---------------------------|---------------------------------|---------------|---------------|
| Dashboard   | history   |                   |              |           |                           | Control 1                       |               |               |
| Acount User | Show 10   | • entries         |              |           |                           | Search:                         |               |               |
| DN 1.0.3    | No 11     | Nik               | Nama 11      | kelamin 💷 | Email                     | Waktu                           | OPS           | 1             |
|             | 1         | 5127351253512735  | coba tes     | L         | kaputjos@gmail.com        | 2020-02-<br>26                  | De            | ail           |
|             | 2         | 0123456789101112  | eka<br>diyah | Ρ         | 081246270528may@gmail.com | 2020-02-<br>26                  | Det           | ail           |
|             | 3         | 5838939393939393  | Jokes<br>Tes | L         | ijatnew@gmail.com         | 2020-02-<br>26                  | Det           | ail           |
|             | No        | Ktp               | Nama         | kelamin   | Email                     | Waktu                           | OPS           | 1             |
|             | Showing 1 | to 3 of 3 entries |              |           |                           | Activate Wi<br>Go to Settings 1 | us 1<br>ndows | Next<br>Windo |

Gambar 4.13 halaman history pengambilan

6. Halaman Detail Form Data Diri User

Halaman ini berisikan detail formulir data user yang sudah mendaftar skck dan mendapat validasi.

| SKCK - ADMIN  | × +                                   |              |                    |                   |            | -             | ٥           | × |
|---------------|---------------------------------------|--------------|--------------------|-------------------|------------|---------------|-------------|---|
| ← → C         | e.site/Detailadmin/ekalpg89@gmail.com |              |                    |                   | \$         | • •           | Θ           | 1 |
| SKCK ONLINE   |                                       |              |                    |                   |            |               | 0           | Ì |
| Dashboard     | FOTO                                  | Data Diri    |                    |                   |            |               |             |   |
| FEATURES      |                                       | Nik          | : 1572839300202027 |                   |            |               |             |   |
| Version 1.0.3 | A Contact                             | Frst Name    | : kaa              |                   |            |               |             |   |
|               |                                       | Last Name    | : diiii            |                   |            |               |             |   |
|               |                                       | Tempat Lahir | : hajksiks         |                   |            |               |             |   |
|               |                                       | Tgl lahir    | : 2020-02-20       |                   |            |               |             |   |
|               |                                       | Setatus user | : Menikah          |                   |            |               |             |   |
|               | Validasi                              | Agama        | : islam            |                   |            |               |             |   |
|               |                                       | Pekerjaan    | : hskjs            |                   |            |               |             |   |
|               |                                       | Telon        | :02772020161891    |                   |            |               |             |   |
|               |                                       | Alamat       | : gaksjbz          |                   |            |               |             |   |
|               |                                       | kelurahan    | : bskmsbs          | Activate Win      |            |               |             |   |
|               |                                       | keperluan    | : bnsssn           | Go to Settings to | o activate | ster Window   |             |   |
| # P D 📒 🕻     |                                       |              | A P                | <u>^ ≌ @</u>      | ¢I) ENG    | 12:<br>21/02/ | 35<br>/2020 | • |

Gambar 4.14 halaman detail form data diri user

7. Halaman Account User Yang Mendaftar

Halaman ini berisikan jumlah dan data diri para pendaftar skck.

| → C ■ websiteonline | e.site/Acountuser |         |               |            |                           | 2                            | 1 🖈 🚱                             | • |
|---------------------|-------------------|---------|---------------|------------|---------------------------|------------------------------|-----------------------------------|---|
| SKCK ONLINE         |                   |         |               |            |                           |                              |                                   | 0 |
| Dashboard           | Acount us         | or      |               |            |                           |                              |                                   |   |
| ATURES              | Acount us         |         |               |            |                           |                              |                                   |   |
| Acount User         | Show 10 \$        | entries |               |            |                           | Search:                      |                                   |   |
| sion 1.0.3          | No 11             | Nik 11  | Nama          | 11 kelamin | Email                     |                              | OPSI                              |   |
|                     | 1                 | 4       | coba tes      | L          | kaputjos@gmail.com        |                              | Detail                            |   |
|                     | 2                 | 5       | eka diyah     | Ρ          | 081246270528may@gmail.co  | om                           | Detail                            |   |
|                     | 3                 | 6       | Jokes Tes     | L          | ijatnew@gmail.com         |                              | Detail                            |   |
|                     | 4                 | 7       | kaa diiii     | P          | ekalpg89@gmail.com        |                              | Detail                            |   |
|                     | 5                 | 8       | bagus prihadi | L          | bagus.prihadi92@gmail.com |                              | Detail                            |   |
|                     | 6                 | 9       | b a           | Ľ          | mail@gmail.com            | Activate W<br>Go to Settings | ind <b>Eetai</b><br>to activate V |   |
|                     | No                | Kto     | Nama          | kelamin    | Email                     |                              | OPSI                              |   |

Gambar 4.15 halaman account user yang mendaftar